## S'inscrire à une rando

#### https://saintorensmontagne.sportsregions.fr/

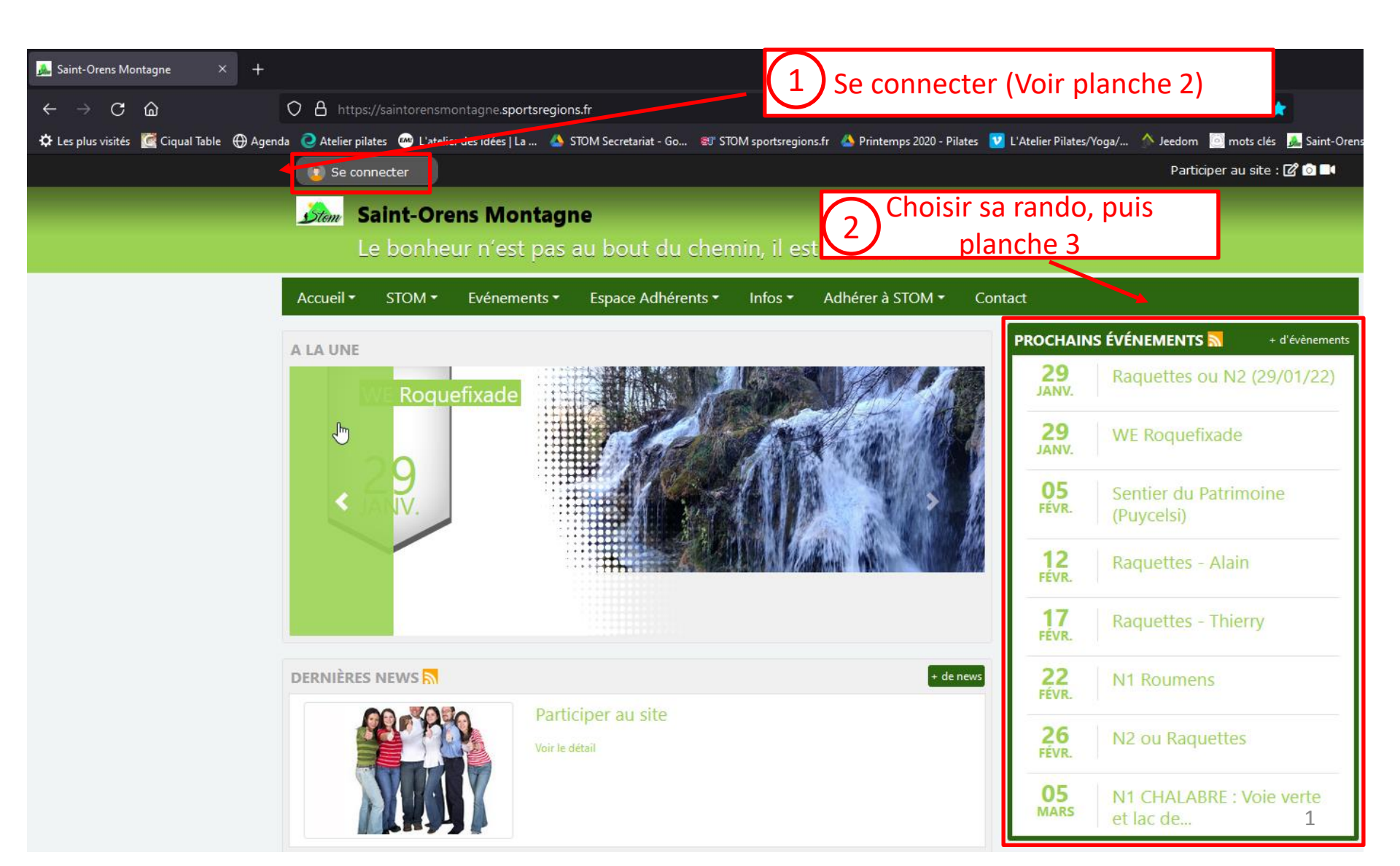

# Se connecter 1/2

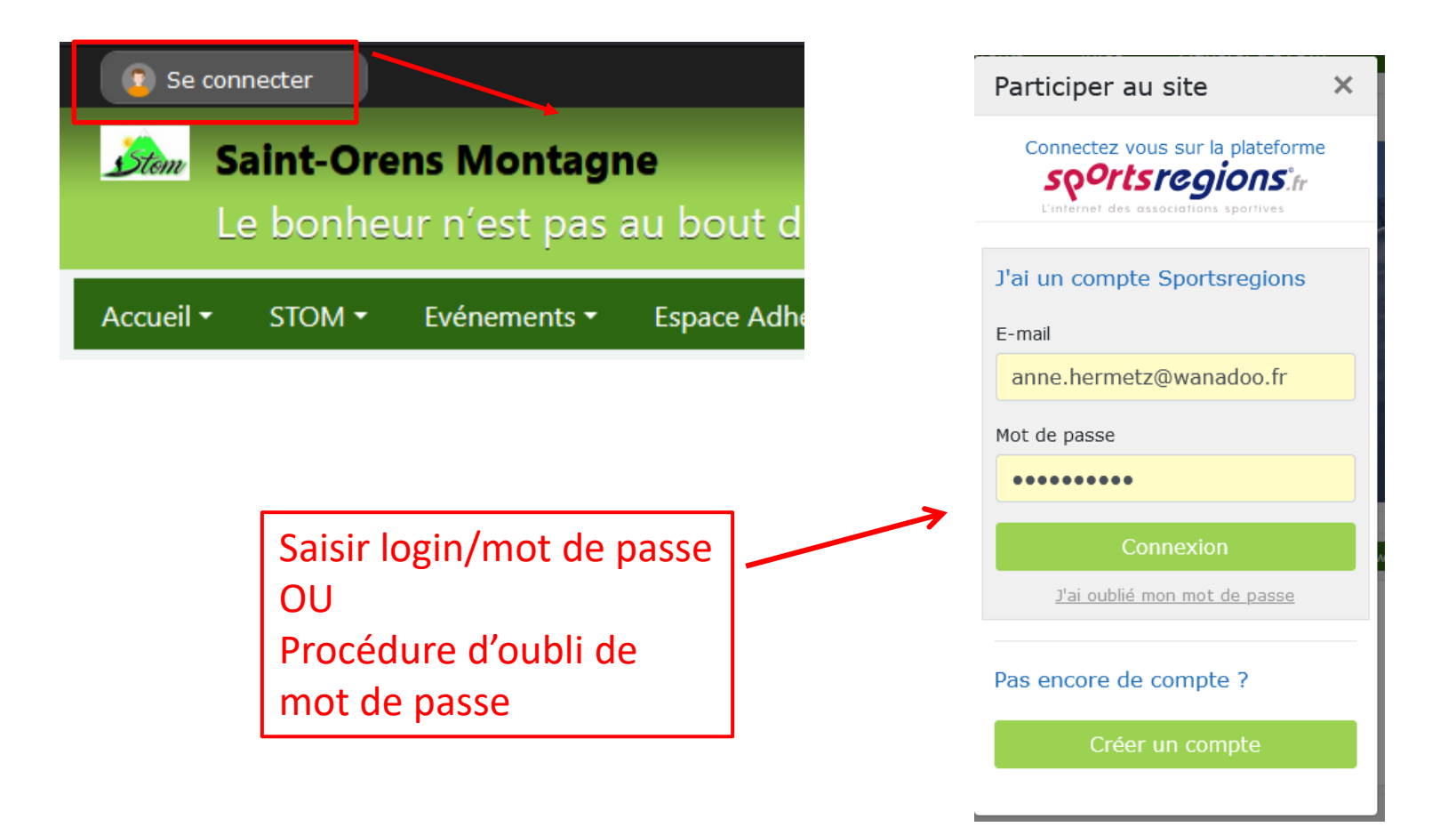

# S'inscrire à une rando 2/2

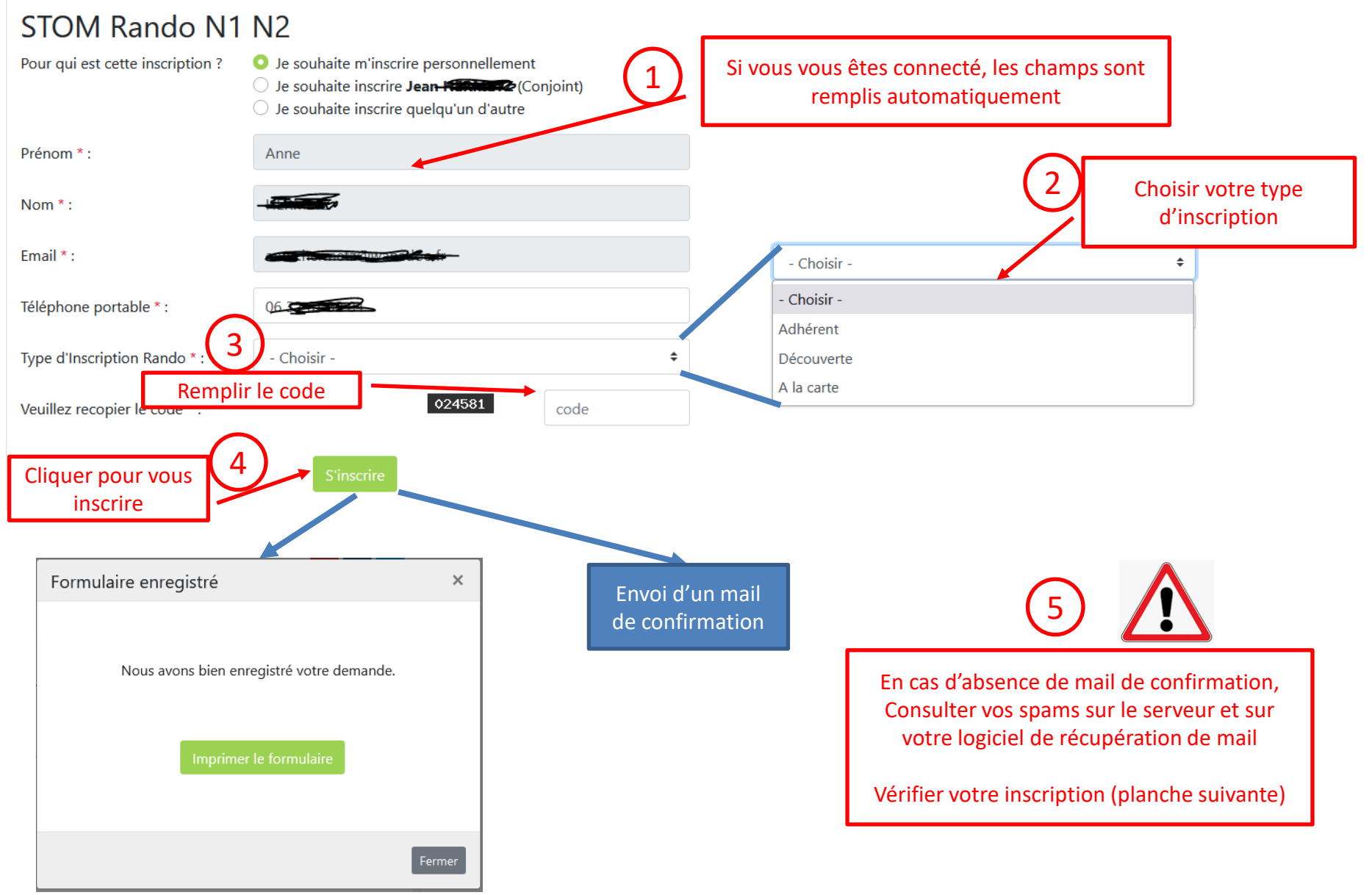

### Liste des inscrits à une rando

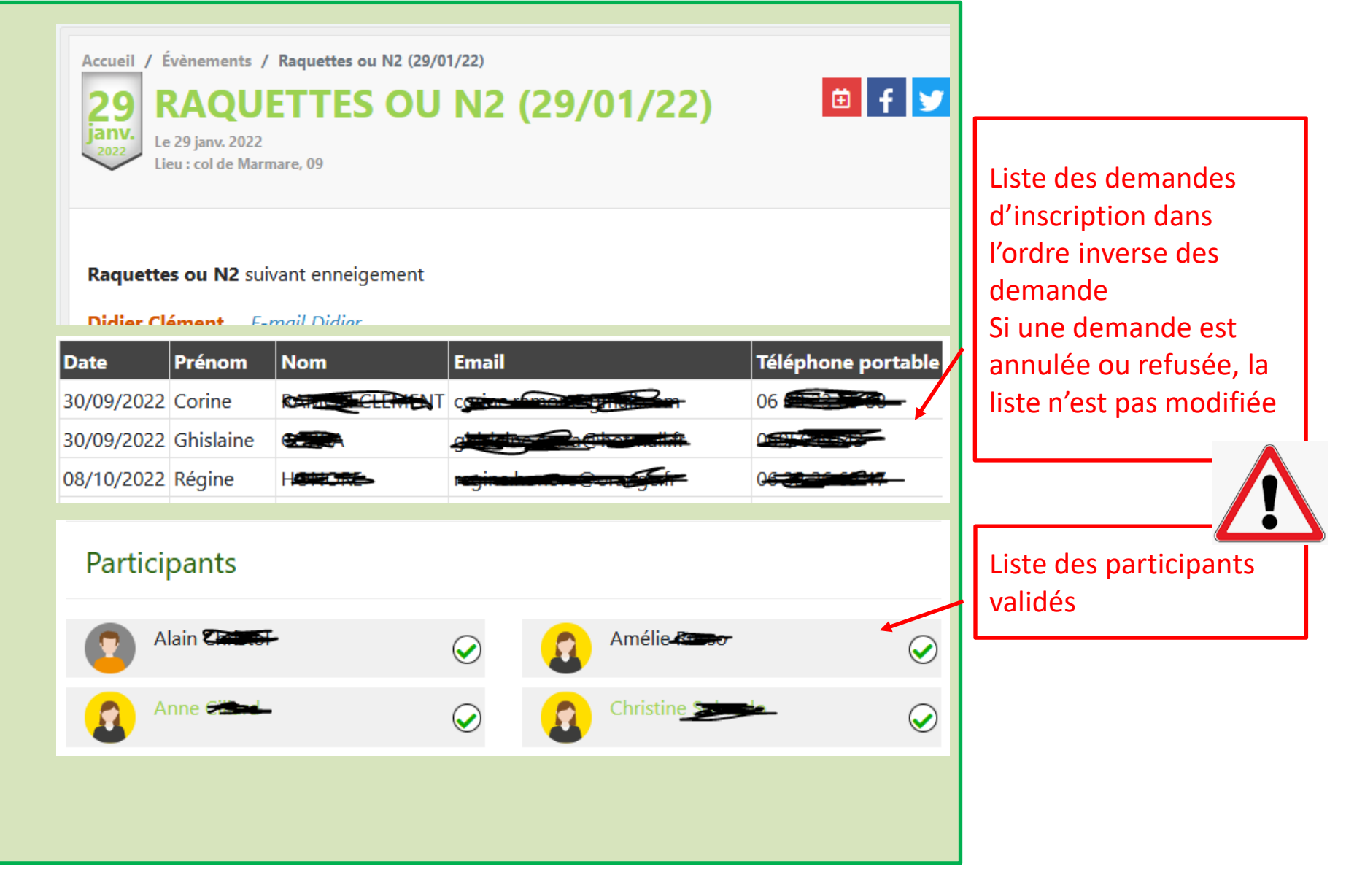

# Annuler son inscription

- Se connecter
- Cliquer sur Mes convocations
- Cliquer sur Annuler (= Annulation de la présence)
- Cliquer sur Absent

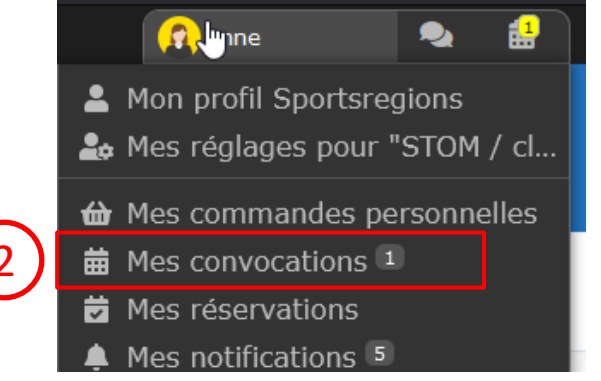

#### Vos convocations de Saint-Orens Montagne

N2 Ornolac

Le 09/04/2022

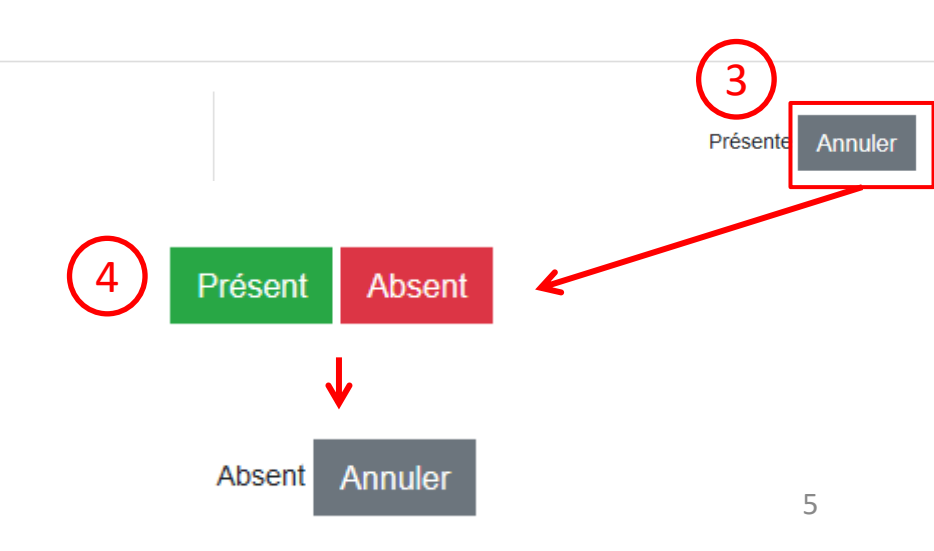